## Create your own Strengths Poster INSTRUCTIONS

- 1. Go to <u>T:\Faculty & Staff Alphabetical\Z\Zimmermans\Public\Strengths\Create Your Own</u> <u>Strengths Poster (for Departments)</u>
- 2. Open "Strengths Poster (Dept-Customizable Template-22x33).pdf"
- 3. Go to File Save As and save in your preferred location
- 4. Type your Department Name in the light blue box (just above the blue Etown logo)
- 5. Save the PDF in your preferred location
- 6. Have the poster printed by Print Services
  - a. Use the Poster Signage Request Form on JayWeb: <u>https://jayweb.etown.edu/ICS/Staff/Online\_Forms/Print\_Services.jnz</u>
  - b. This poster is 22" x 33"

**NOTE:** You can also print a general Elizabethtown College poster (that isn't department-specific).

Go to <u>T:\Faculty & Staff Alphabetical\Z\Zimmermans\Public\Strengths\Create Your Own Strengths</u> <u>Poster (for Departments)</u> - "Strengths Poster (Etown College-not customizable-22x33).pdf"